# Installation instructions

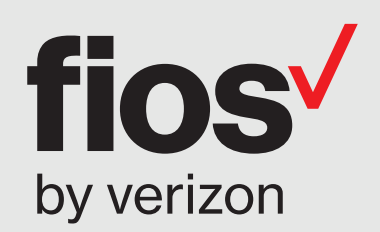

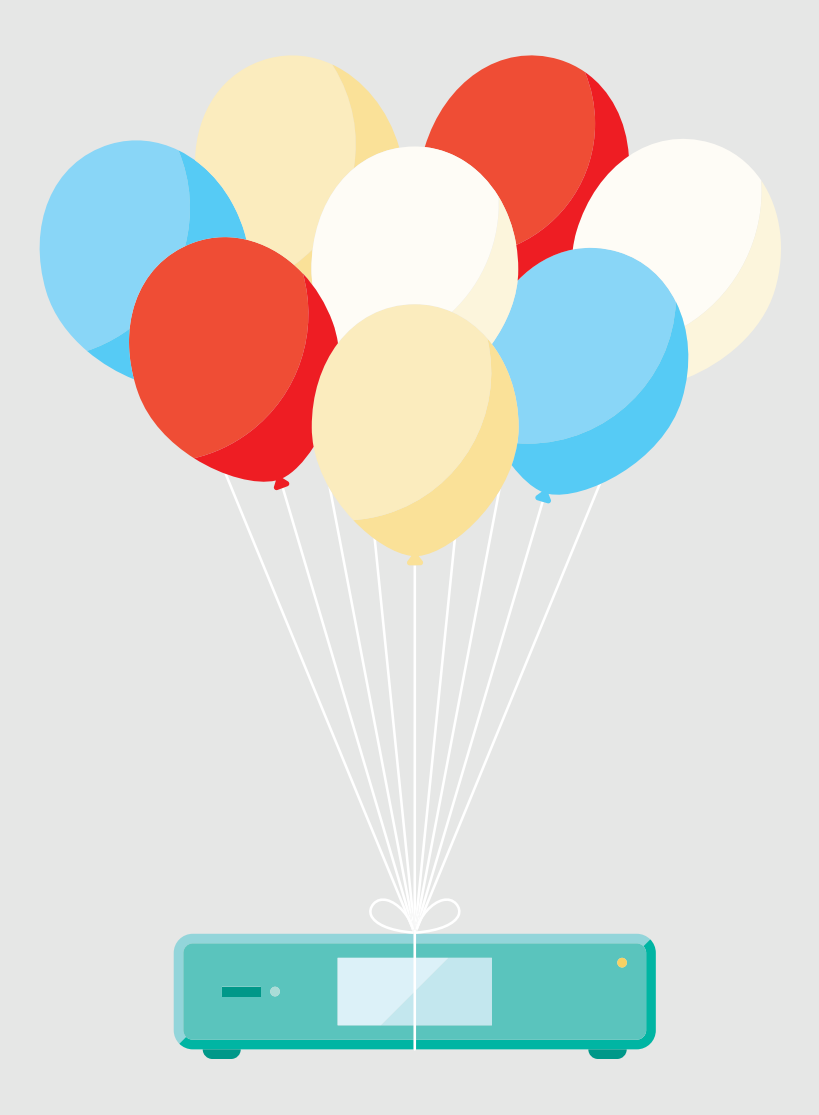

# Here are the items you may need for installation.

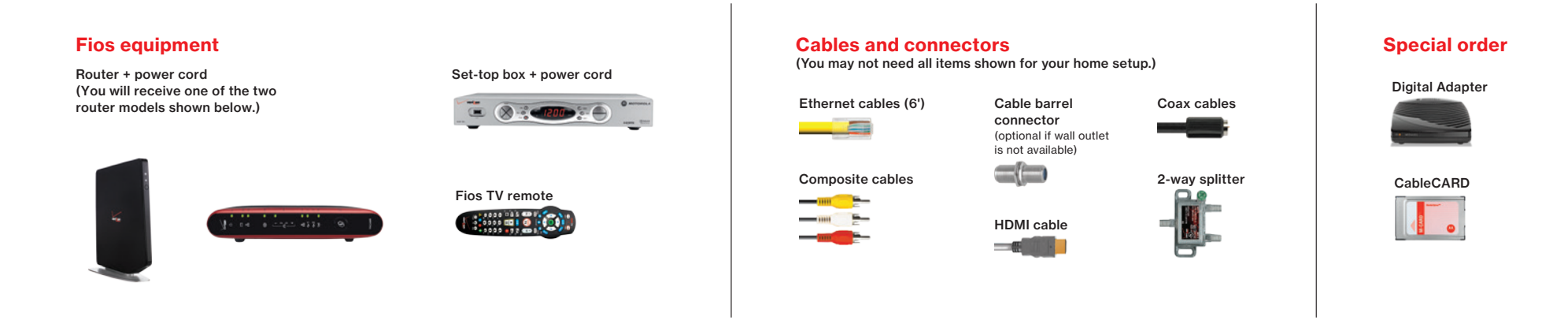

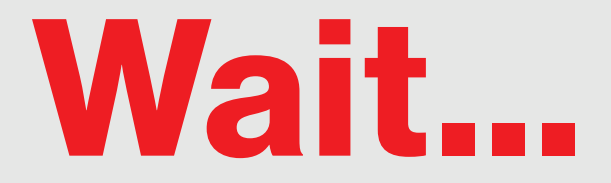

# Before you start, unhook all of the existing TV equipment in your home.

- A. Unplug all cable and satellite TV set-top boxes.
- B. Unplug all third-party TV streaming devices.
- C. Already have Verizon Internet and not changing your router? Then skip to Step 2.

# **Step 1A: Make the connections**

- A. Connect the coax cable from your router to a wall outlet.
- B. Connect the power cord from your router to a wall outlet.
- C. Turn your router ON (this doesn't apply if you have a Fios Quantum Gateway).

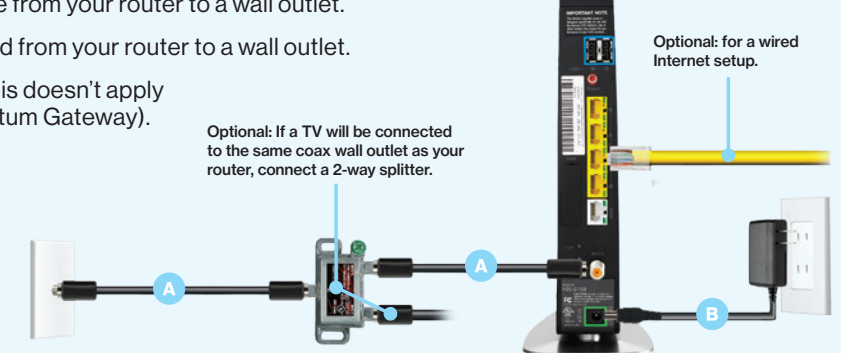

Your router is activated when the lights turn green/white, which may take up to 6 minutes.

### **Step 1B:** Go wireless

- · Check the label on your router for your Wireless network name and Wireless password.
- On your computer or smartphone, choose your wireless network name when it pops up.
- When asked, enter your wireless password exactly as it is on your router label.

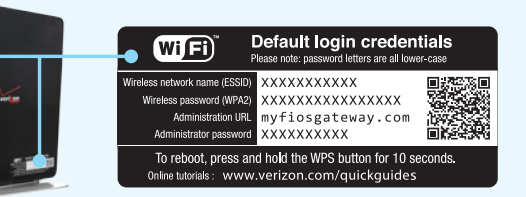

# Step 1C: Let's go surfing

• To verify your service is up and running, open an Internet browser and go to activatemyfios.verizon.net.

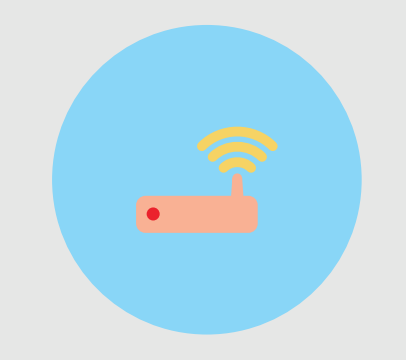

# Step 1 First, let's set up your Fios router.

Note: If you're using an existing Fios router, skip to Step 2.

# Step 2A: Make the connections using HDMI cable (preferred)

- A. Connect the coax cable from your set-top box to a wall outlet.
- B. Connect the HDMI cable from your set-top box to your TV.

C. Connect the power cord from your set-top box to a wall outlet.

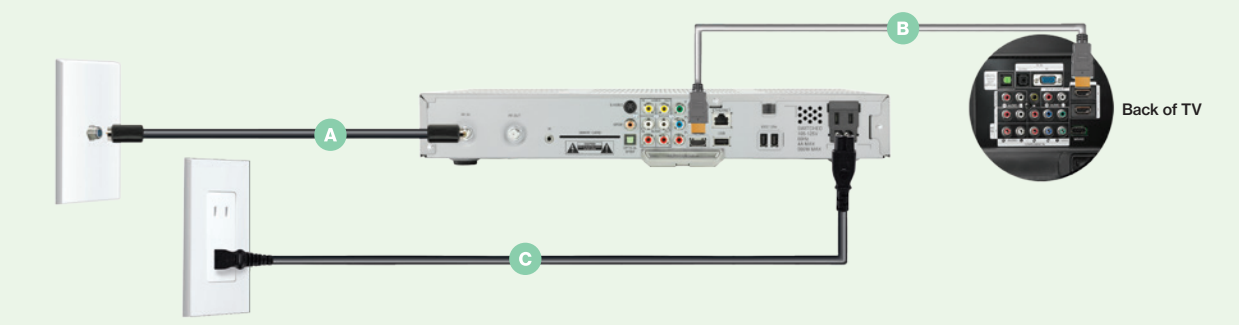

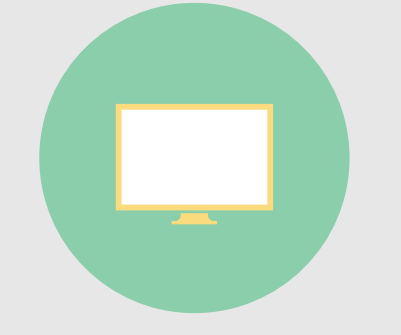

# Step 2

Next, install a set-top box on your main TV to begin your home entertainment experience.

# Alternate option: Make the connections using composite cables

TV not HDMI-compatible? No problem, connect the composite cables instead, making sure to match the cable colors to the back of the set-top box and TV.

| <br>2  |
|--------|
| <br>-  |
| <br>5- |

# Step 2B: Activate away

Turn on your set-top box and TV. Using your Fios TV remote, follow the on-screen instructions.

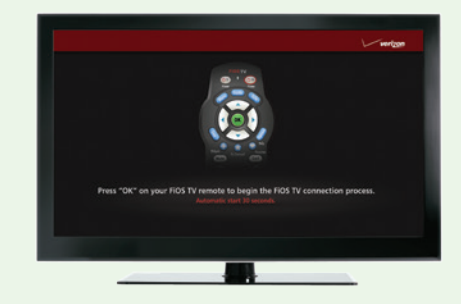

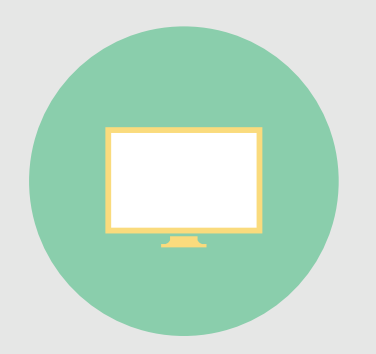

# Step 3

Install additional set-top boxes to expand your TV-viewing experience.

# **Additional setup**

If you have additional set-top boxes, install them now following the instructions in Step 2.

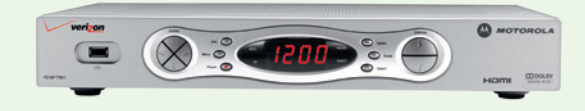

# **Digital Adapter**

# Make the connections

- A. Connect the coax cable from your Digital Adapter to a wall outlet.
- B. Connect the coax cable from your Digital Adapter to your TV.
- C. Connect the power cord from your Digital Adapter to a wall outlet.

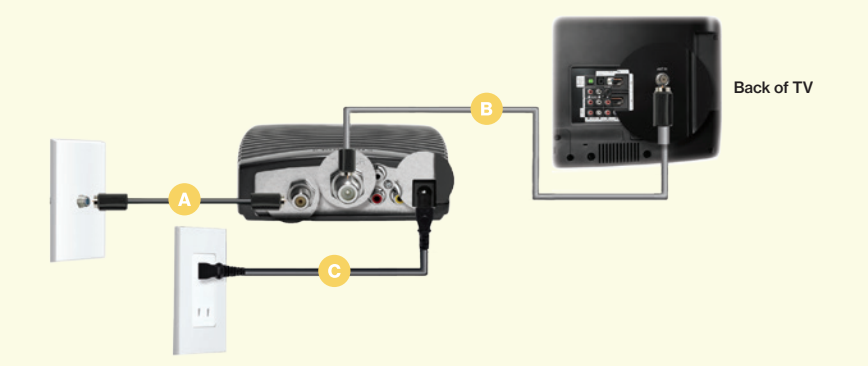

# **Activate away**

- Turn on the Digital Adapter by pressing the set-top box button on the Fios TV remote. Then turn on your TV and tune to channel 3 using the remote control that came with your TV.
- To complete activation, call 1.855.372.2181 and provide the Digital Adapter serial number.

### CableCARD

### Get hooked up

Read through any instructions for your CableCARD-ready device and complete any set up.

## **Activate away**

- When the CableCARD is inserted, follow the on-screen instructions.
- When prompted, enter the activation code on your Verizon customer receipt.
- Select which method of activation you prefer: Online at verizon.com/fiostv/selfinstall or by phone at 1.888.897.7499.

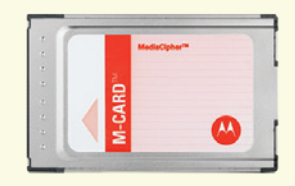

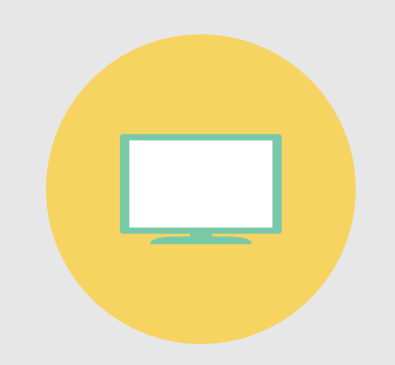

# Step 4

If special ordered, install your Digital Adapter and/or CableCARD.

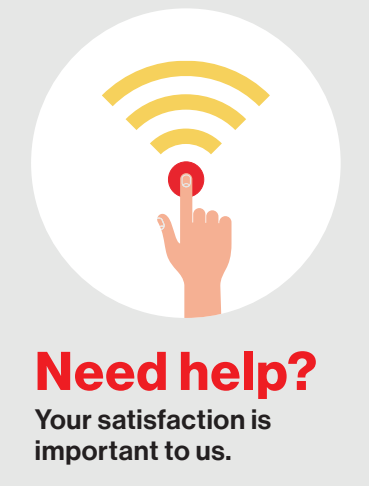

Visit activatemyfios.verizon.net to access the Self-Install Wizard.

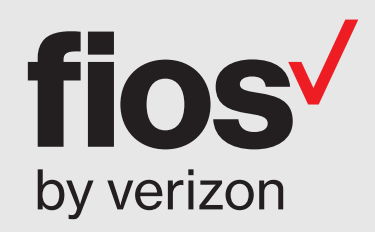

# 1.800.Verizon (1.800.837.4966)

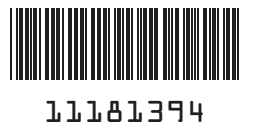

LEGACY EONT POSTER 02-16

LFIG0216 © 2016 Verizon. All rights reserved.